## Manual d'administrador d'usuaris - Hospital

# Sistema de notificació d'incidents de seguretat dels pacients de Catalunya

Versió SNISP Cat 1.8 | Abril de 2022

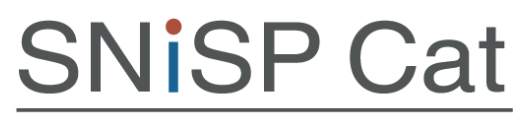

Sistema de Notificació d'Incidents de Seguretat dels Pacients de Catalunya

### Alguns drets reservats:

© 2022, Generalitat de Catalunya. Departament de Salut

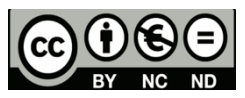

Els continguts d'aquesta obra estan subjectes a una llicència de Reconeixement-No comercial-Sense obres derivades 4.0 Internacional.

La llicència es pot consultar a la pàgina web de Creative Commons.

### Edita:

Direcció General d'Ordenació i Regulació Sanitària Subdirecció general d'Ordenació i Qualitat Sanitàries i Farmacèutiques Servei de Promoció de la Qualitat i la Bioètica

### 2a. edició:

Barcelona, abril de 2022

### Assessorament lingüístic:

Servei de Planificació Lingüística del Departament de Salut

URL: https://seguretatdelspacients.gencat.cat/ca/inici/

Disseny de plantilla accessible 1.05: Oficina de Comunicació. Identitat Corporativa

### Control de canvis

| Versió<br>revisada | Descripció de la modificació                                 | Data de la<br>revisió o de la<br>modificació | Nova<br>versió |
|--------------------|--------------------------------------------------------------|----------------------------------------------|----------------|
| 1.3                | Pàg. 7: Alerta per desar els canvis (fig. 7)                 | Abril 2022                                   | 1.8            |
| 1.3                | Pàg. 9: Pestanya per assignar per tipus d'incident (fig. 10) | Abril 2022                                   | 1.8            |
| 1.3                | Pàg. 10: Pestanya per assignar per risc (fig. 11)            | Abril 2022                                   | 1.8            |
|                    | Pestanya per assignar l'àrea assistencial (fig. 12)          |                                              |                |
| 1.3                | Pàg. 11: Subàrea assistencial (fig. 13)                      |                                              |                |
| 1.3                | Pàg. 12: Llistat Gestió d'usuaris actius (fig. 15)           | Abril 2022                                   | 1.8            |
| 1.3                | Pàg. 14: Opció per mostrar usuaris inactius (fig. 20)        | Abril 2022                                   | 1.8            |

### Sumari

| 1 | Funcions de l'administrador d'usuaris        | 4  |
|---|----------------------------------------------|----|
| 2 | El menú lateral de l'administrador d'usuaris | 4  |
| 3 | Com crear un usuari                          | 5  |
| 4 | Baixa d'un usuari                            | 12 |
| 5 | Gestió de contrasenyes                       | 14 |
| 6 | Cerca avançada                               | 17 |
| 7 | Historial d'accessos                         | 18 |

Manual d'administrador d'usuaris - Hospital Departament de Salut

### 1 Funcions de l'administrador d'usuaris

- · Gestionar els perfils d'usuaris del seu entorn
- · Crear i eliminar comptes d'usuari
- · Gestionar les contrasenyes

### 2 El menú lateral de l'administrador d'usuaris

El menú lateral de l'administrador d'usuaris té quatre apartats:

- · Gestió d'usuaris
- · Crea un usuari
- · Cerca avançada
- Historial d'accessos

| SNISP Ca<br>Sistema de Notificació d'Incid<br>de Seguretat dels Pacients<br>de Catalunya                                                                                           | at<br>ents |                                                                                                    |   |
|----------------------------------------------------------------------------------------------------|------------|----------------------------------------------------------------------------------------------------|---|
| Tots els entorns<br>Panell general<br>Lista                                                                                                    | ¥ )        | PANELL GENERAL > GRÀFIQUES GENERALS         General       Estats         Total incidents any en curs: 0 |   |
| <ul> <li>Nou</li> <li>Obert</li> <li>Assignat</li> <li>Tancat</li> <li>Ocult</li> <li>Usuaris</li> <li>Gestió d'usuaris</li> <li>Crea un usuari</li> <li>Cerca avançada</li> </ul> |            | Número d'incidents/mes (any en curs 2022)                                                               |   |
| Notifica un incident ~                                                                                                    | Ö          | Gener Febrer Hars Monit Haid Inut Initon Valozz Secouple Occupie Hovembre Desembre                      | 8 |

Figura 1. Captura de pantalla de la pàgina inicial de l'SNISP Cat en què apareix el menú lateral de l'administrador d'usuaris

Les accions de cadascun d'aquests apartats s'expliquen a continuació.

### 3 Com crear un usuari

Per crear un nou usuari, accediu a l'apartat Crea un usuari del menú lateral, tal com mostra la figura 2.

|                     |     | DANE     |          | EDAL   | CRÁCIO  |        | NEDAL      | 6        |           |           |  |  |
|---------------------|-----|----------|----------|--------|---------|--------|------------|----------|-----------|-----------|--|--|
| Tots els entorns    |     | PANEL    | LGEN     | ERAL > | GRAFIQ  | UES GI | INERAL     | .5       |           |           |  |  |
| Panell general      | _   | Gen      | eral     | Estat  | S       |        |            |          |           |           |  |  |
| Llista              |     | Total in | icidents | any en | curs: 0 |        |            |          |           |           |  |  |
| - Nou               | 0   |          |          |        |         | Núm    | ro d'incid | ents/mes | (any en e | urs 2022) |  |  |
| - Obert             | õ   |          |          |        |         |        |            |          |           |           |  |  |
| Assignat            | ē   |          |          |        |         |        |            |          |           |           |  |  |
| Tancat              |     |          |          |        |         |        |            |          |           |           |  |  |
| • Ocult             | Ø   | 10       |          |        |         |        |            |          |           |           |  |  |
| Usuaris             |     | dent     |          |        |         |        |            |          |           |           |  |  |
| · Gestió d'usuaris  | 0   | pulp 0   |          |        |         |        |            |          |           |           |  |  |
| - Crea un usuari    | θ   | ero      |          |        |         |        |            |          |           |           |  |  |
| • Cerca avançada    | 2   | Núm      |          |        |         |        |            |          |           |           |  |  |
| - Historial d'acce  | 1   |          |          |        |         |        |            |          |           |           |  |  |
| otifica un incident |     |          |          |        |         |        |            |          |           |           |  |  |
| string on including |     |          |          |        |         |        |            |          |           |           |  |  |
|                     | DAC | 1        |          |        |         |        |            |          |           |           |  |  |

Figura 2. Captura de pantalla del primer pas per crear un nou usuari.

Després de prémer l'apartat Crea un usuari, s'obre una nova pantalla. En aquesta pantalla, empleneu els camps Nom, Cognoms, Correu electrònic, Entorn (àmbit hospitalari o d'atenció primària) amb les dades de l'usuari, i en el desplegable Estat del compte escolliu l'opció Actiu (marcada per defecte). El DNI de l'usuari és opcional.

| NOM                                           | COGNOMS                     |                   | CORREU ELECTRÔNIC | DNI (OPCIONAL) |  |
|-----------------------------------------------|-----------------------------|-------------------|-------------------|----------------|--|
| Nom                                           | Cognoms                     |                   | Correu electrònic | DNI            |  |
| ISTAT DEL COMPTE                              |                             |                   |                   |                |  |
| Actiu                                         |                             | ~                 |                   |                |  |
| INTORN                                        |                             |                   |                   |                |  |
| Hospital Universitari Joan XXIII de Tarragona | a                           |                   |                   |                |  |
| Entorn de proves (Hospital)                   |                             |                   | PAS 2             |                |  |
| l sistema genera i onuia automàticament la s  | entracenus en el correu els | strànic introduït |                   |                |  |

Figura 3. Captura de pantalla del segon pas per crear un nou usuari.

Per desar els canvis correctament, cliqueu al botó Crea.

| мом                                          | COGNOMS |    | CORREU ELECTRÔNIC | DNI (OPCIONAL) |
|----------------------------------------------|---------|----|-------------------|----------------|
| Nom                                          | Cognoms |    | Correu electrònic | DNI            |
| STAT DEL COMPTE                              |         |    |                   |                |
| Actiu                                        |         | ×. |                   |                |
| NTORN                                        |         |    |                   |                |
| Hospital Universitari Joan XXIII de Tarragon | a       |    |                   |                |
| Entorn de proves (Hospital)                  |         |    |                   | DAC 3          |
|                                              |         |    |                   |                |

Figura 4. Captura de pantalla del tercer pas per crear un nou usuari

Una vegada fet el pas 3, el nou usuari rep un correu electrònic amb la contrasenya per accedir al Sistema de notificacions d'incidents de seguretat dels pacients de Catalunya, que es genera i s'envia automàticament.

| ta un usuari<br>General Entorns Rois       | Centres/Serveis Tipus d'incident Risc Àri | ea assistencial                  |                                                                                                    |
|--------------------------------------------|-------------------------------------------|----------------------------------|----------------------------------------------------------------------------------------------------|
| ACTUALITZA L'USUARI                        |                                           |                                  |                                                                                                    |
| мом                                        | COGNOMS                                   | CORREU ELECTRÒNIC                | CANVIA CONTRASENYA                                                                                                    |
| Hospital                                   | AdministradorUsuaris                      | admin.usuari.hospital@gencat.cat | Contrasenya nova                                                                                                    |
| SCTAT DEL COMPTE                           |                                           | TEL ÉGON /OL                     | En cas que l'usuari demani restabliment de<br>contrasenya, aquesta ha ha de tenir un mínim de<br>8 caràcters i incloure almenys una litera en<br>majúscula, una altre en minúscula, un número i<br>un símbol |
| Actiu                                      | * DNI                                     | Telèfon                          | DAS 1                                                                                                    |
| Èxit           S'han aplicat els canvis co | rrectament                                |                                  |                                                                                                    |
|                                            |                                           |                                  | Desa canvis                                                                                                    |

Figura 5. Captura de pantalla del quart pas per crear un nou usuari

Tot seguit es carrega de forma automàtica la pàgina Edita un usuari. En aquesta pantalla, els camps Nom, Cognoms, Correu electrònic i DNI de l'usuari surten emplenats per defecte amb les dades que s'han introduït en el pas anterior.

El pas 4 ens permet modificar les dades en cas que sigui necessari; però si són totes correctes cliqueu al botó Desa els canvis.

En aquest punt, ja heu donat d'alta l'usuari, però s'han d'emplenar les pestanyes: Entorns, Rols, Centres/Serveis, Tipus d'incident, Risc i Àrea assistencial (figura 5), perquè l'administrador pugui desenvolupar les funcions correctament. Al pas 5 la pestanya **Entorns** permet modificar l'entorn de l'usuari, és a dir, l'àmbit en què treballa l'usuari: atenció primària o hospitalària.

| Edita un usuari         General         Entorns         Rols         Centrex/Servels         Tipus d'Incident         Risc         Area assistencial           ASSIGNA ELS ENTORNS         DASS         5 |                          |
|----------------------------------------------------------------------------------------------------|--------------------------|
|                                                                                                    | Marca tots Desmarca tots |
| ENTORN                                                                                                    | ASSIGNATS                |
| Entorn de proves (Hospital)                                                                                                    |                          |
| Hospital Universitari Joan XXIII de Tarragona                                                                                                    |                          |
|                                                                                                    |                          |
|                                                                                                    | Desa canvis              |

Figura 6. Captura de pantalla de la pestanya Entorns, el cinquè pas per crear un nou usuari

Cada vegada que es faci una modificació, en qualsevol de les pestanyes de l'edició d'usuaris, s'han de desar els canvis fent un clic en el botó vermell "Desa canvis".

Si això no es fa i s'intenta canviar de pestanya directament, el programa detecta l'error i apareix una alerta per desar els canvis.

| Edita un usuari         General         Entorns         Rols         Tipus d'incident         Risc         Àrea assistencial |           |                       |
|----------------------------------------------------------------------------------------------------|-----------|-----------------------|
|                                                                                                    |           |                       |
|                                                                                                    | Mar       | ca tots Desmarca tots |
|                                                                                                    | ASSIGNATS |                       |
| Entorn de proves (Hospital)                                                                                                  |           |                       |
| Hospital Universitari Joan XXIII de Tarra: Alerta                                                                            |           |                       |
| Vols desar els canvis?                                                                                                    |           |                       |
|                                                                                                    |           | Desa canvis           |
| No Sí                                                                                                    |           |                       |
|                                                                                                    |           |                       |

Figura 7. Captura de pantalla de l'alerta que apareix per desar els canvis

Al pas 6 la pestanya **Rols** permet assignar a l'usuari el rol o rols que li corresponguin.

Recordeu que, sempre que hàgiu de modificar el rol d'un usuari, ho heu de fer des d'aquesta mateixa pestanya.

| un usuari                                                                                       |                                                                                                    |
|-------------------------------------------------------------------------------------------------|----------------------------------------------------------------------------------------------------|
| eral Entorns Rols Centres/Serveis Tipus d'incident Risc                                         | Area assistencial                                                                                                    |
| SIGNA ELS ROLS                                                                                  |                                                                                                    |
| 1713 0                                                                                          |                                                                                                    |
|                                                                                                 |                                                                                                    |
| ROLS                                                                                            | ASSIGNATS                                                                                                    |
| Administrador d'usuaris                                                                         |                                                                                                    |
| Gestor del centre/servei                                                                        |                                                                                                    |
| Visualitzador del centre/servei                                                                 |                                                                                                    |
| Gestor consorci/territorial                                                                     |                                                                                                    |
|                                                                                                 |                                                                                                    |
| Administrador d'usuaris: permet gestionar les altes i baixes de la resta d'usuaris al siste     | ema. Assignar usuaris dins del grup que li correspongui realitzar la gestió de les notificacions d'incidents.           |
| Gestor del centre/servei: permet revisar les notificacions amb privilegis de lectura i esci     | riptura sobre tots els incidents notificats en el seu entorn.                                                           |
| Visualitzador del centre/servei: permet revisar les notificacions un cop anonimitzades          | amb privilegis de lectura sobre determinats o tots els tipus d'incidents i les accions de millora proposades.           |
| Gestor consorci/territorial: té les mateixes funcionalitats que un Gestor del centre/serv       | rei. A més, ha de permetre la meso i micro gestió dels incidents notificats a nivell d'atenció primària, ja sigui Regió |
| Sanitària i/o Servei d'atenció primària i, la meso gestió dels incidents notificats a l'atenció | i hospitalària especialitzada.                                                                                          |
|                                                                                                 |                                                                                                    |
|                                                                                                 |                                                                                                    |
|                                                                                                 | Dess                                                                                                    |
|                                                                                                 | Desa G                                                                                                    |

Figura 8. Captura de pantalla de la pestanya Rols, el sisè pas per crear un nou usuari

Els rols que es poden assignar a un usuari són:

- · Administrador d'usuaris: gestiona les altes i baixes dels usuaris al sistema.
- Gestor del centre/servei: revisa les notificacions amb privilegis de lectura i escriptura dels incidents del centre o servei que tingui assignats.
- Visualitzador del centre/servei: revisa les notificacions un cop anonimitzades amb privilegis de lectura dels incidents del centre que tingui assignat i les accions de millora relacionades.
- Gestor del consorci/territorial: té les mateixes funcionalitats que un gestor de centre, amb la diferència que rep les notificacions de l'entorn o entorns que tingui assignats, ja sigui de l'àmbit de l'atenció primària o hospitalària.

Cal tenir en compte que un mateix usuari pot tenir assignats més d'un rol.

En cas que a l'usuari se li assigni el rol de Gestor del centre o Visualitzador del centre se li ha d'assignar un Centre/Servei.

| Edita un usuari                      |                           |                             |         |                          |
|--------------------------------------|---------------------------|-----------------------------|---------|--------------------------|
| General Entorns Rols Centres/Serveis | Tipus d'incident Risc Àre | a assistencial              |         |                          |
| ASSIGNA ELS CENTRE                   | AS 7                      |                             |         |                          |
|                                      |                           |                             |         | Marca tots Desmarca tots |
|                                      |                           |                             |         |                          |
| ENTORN                               |                           | CENTRE/SERVEI               |         |                          |
| Selecciona un entorn                 | ~                         | Primer selecciona un entorn |         | 🗸 Assigna                |
|                                      |                           |                             |         |                          |
| ENTODA                               | CENTRE/CERVEL             |                             | OPCIONS |                          |
| LIELONN                              | CLIERCOCKEL               |                             | 0101015 |                          |
|                                      |                           |                             |         |                          |
|                                      |                           |                             |         |                          |

Figura 9. Captura de pantalla de la pestanya Centres/serveis, el setè pas per crear un nou usuari

Aquest pas 7 permet assignar a l'usuari el centre o servei del qual ha de rebre les notificacions, si no es fa aquest pas, l'usuari no rebrà ni visualitzarà cap notificació.

El botó **Marca tots** selecciona de manera automàtica tots els Centres/Serveis de l'entorn al qual pertany un usuari.

En el cas que seleccioneu **Desmarca tots**, seleccioneu el centre o servei que es vulgui assignar, ja que si no assigneu cap centre o servei l'usuari no rebrà cap notificació.

El Pas 8 permet assignar les notificacions que ha de rebre l'usuari en funció del **tipus d'incident**.

| Edita on usuari         Edita         Centres/Servers         Tipus d'incident         Noc         Area accidencial           ASSIGNA ELS TIPUS D'INCIDENTS         PASS 8           Selecciona el lipus d'incident de què el gestor ha de rebre notificacions.         Sino en selecciones cap. S'assignaran, per defecte, totes les opcions i el gestor rebrà les notificacions de tots els tipus d'incident. | Marca tots Desmarca tots |
|----------------------------------------------------------------------------------------------------|--------------------------|
| TIPUS D'INCIDENT                                                                                                    | ASSIGNATS                |
| Accidents                                                                                                    |                          |
| Calgudes                                                                                                    |                          |
| Comportament del pacient                                                                                                    |                          |
| Dispositius o equips assistencial                                                                                                    |                          |
| Documentació analògica i digital                                                                                                    |                          |
| Gestió clínica i procediments                                                                                                    |                          |
| Gestió clinico-administrativa                                                                                                    |                          |
| Infecció associada a l'atenció sanitària                                                                                                    |                          |
| Infraestructures, locals o instal-lacions                                                                                                    |                          |
| Lesions per pressió                                                                                                    |                          |

Figura 10. Captura de pantalla de la pestanya Tipus d'incident, el vuitè pas per crear un nou usuari

En el pas 9, la pestanya del Risc, permet assignar les notificacions que ha de rebre el gestor segons el grau de risc.

| un usuari                                                            |                                                            |
|----------------------------------------------------------------------|------------------------------------------------------------|
| neral Entorns Rols Centres/Serveis Tipus d                           | l'incident Risc Àrea assistencial                          |
| SSIGNA ELS RISCS                                                     | AS 9                                                       |
| Selecciona el risc de què el gestor ha de rebre notificacions.       |                                                            |
| Si no en selecciones cap, s'assignaran, per defecte, totes les opcie | ons i el gestor rebrà les notificacions de tots els riscs. |
|                                                                      |                                                            |
|                                                                      |                                                            |
| RISC                                                                 | ASSIGNATS                                                  |
| Risc molt baix                                                       |                                                            |
| Risc baix                                                            |                                                            |
| Risc moderat                                                         |                                                            |
| Risc alt                                                             |                                                            |
| Risc extrem                                                          |                                                            |
|                                                                      |                                                            |
|                                                                      |                                                            |
|                                                                      | Desa ra                                                    |
|                                                                      |                                                            |

Figura 11. Captura de pantalla de la pestanya Risc, el novè pas per crear un nou usuari

La pestanya de l'Àrea assistencial (pas 10) permet seleccionar de quines àrees el gestor ha de rebre les notificacions.

| a un usuari                                                                                     |                                                                                  |
|-------------------------------------------------------------------------------------------------|----------------------------------------------------------------------------------|
| eneral Entorns Rols Centres/Serveis Tipus d'incident Risc                                       | Àrea assistencial                                                                |
| SSIGNA LES ÀREES ASSISTENCIALS PAS                                                              | 5 10                                                                             |
| Selecciona les àrees assistencials de les que el gestor ha de rebre notificacions. Si marques   | s una casella i deses els canvis, apareixerà la pestanya "Subàrea assistencial". |
| Si no en selecciones cap, s'assignaran, per defecte, totes les opcions i el gestor rebrà les no | otificacions de totes les àrees assistencials.                                   |
|                                                                                                 |                                                                                  |
|                                                                                                 |                                                                                  |
| ÀREA ASSISTENCIAL                                                                               | ASSIGNATS                                                                        |
| Àrea ambulatòria                                                                                |                                                                                  |
| Àrea d'hospitalització                                                                          |                                                                                  |
| Àrea d'urgències                                                                                |                                                                                  |
| Àrea de suport                                                                                  |                                                                                  |
| Àrea quirúrgica                                                                                 |                                                                                  |
| Àrees comunes                                                                                   |                                                                                  |
|                                                                                                 |                                                                                  |
|                                                                                                 |                                                                                  |
|                                                                                                 | Deca canvis                                                                      |
|                                                                                                 |                                                                                  |

Figura 12. Captura de pantalla Àrea assistencial, el desè pas per crear un nou usuari

Tal com assenyala el text ressaltat en blau de la captura de pantalla, si no es marca cap casella, el gestor rebrà les notificacions de totes les àrees assistencials.

En el cas que es marqui una o diverses àrees assistencials, després de desar els canvis, apareix la nova pestanya **Subàrea assistencial** (pas 11).

| DAC 11                                                                                                    |                        |
|----------------------------------------------------------------------------------------------------|------------------------|
| SIGNA SUBAREA ASSISTENCIAL                                                                                                    |                        |
| Selecciona les subàrees assistencialis de les que el gestor ha de rebre notificacions.<br>Si no en selecciones cap, el gestor no rebra les notificacions. |                        |
|                                                                                                    | Marca tots Desmarca to |
| ÀREA AMBULATÒRIA                                                                                                    | ASSIGNATS              |
| Altres                                                                                                    |                        |
| Consultes externes                                                                                                    |                        |
| Gabinets diagnôstics                                                                                                    |                        |
| Gabinets Intervencionisme Angiogràfic                                                                                                    |                        |
| Gabinets Intervencionisme Cardiològic                                                                                                    |                        |
| Gabinets Intervencionisme Urològic                                                                                                    |                        |
| Hemodiàlisi                                                                                                    |                        |
| Hospital de dia                                                                                                    |                        |
| Medicina física i rehabilitació                                                                                                    |                        |

Figura 13. Captura de pantalla pestanya Subàrea assistencial, l'onzè pas per crear un nou usuari

Recordeu que, una vegada es doni d'alta un usuari al sistema, aquest rebrà un correu automàtic amb les seves dades d'accés al SNiSP Cat.

### 4 Baixa d'un usuari

Per donar de baixa un usuari, el primer pas és anar a l'apartat **Gestió d'usuaris** del menú lateral.

|                                            |        | PANE     | LL GEN   | FRAL > | GRÀFIC  | ULES GI | NERAL        | ç          |            |         |       |
|--------------------------------------------|--------|----------|----------|--------|---------|---------|--------------|------------|------------|---------|-------|
| Tots els entorns                           | 1.     | PANE     | CE GEN   | LKAL   | GRAFIC  | 1013 01 | INLINAL      | 5          |            |         |       |
|                                            |        | Ger      | heral    | Estat  | :S      |         |              |            |            |         |       |
| Panell general                             |        | Total in | ncidents | any en | curs: 0 |         |              |            |            |         |       |
| Llista                                     |        |          |          |        |         | Man     |              |            |            | - 2022) |       |
| - Nou                                      | •      |          |          |        |         | Num     | ero o incide | ents/mes ( | any en cur | 20225   |       |
| • Obert                                    | 0      |          |          |        |         |         |              |            |            |         |       |
| <ul> <li>Assignat</li> </ul>               | 0      |          |          |        |         |         |              |            |            |         |       |
| Tancat                                     | ۵      |          |          |        |         |         |              |            |            |         |       |
| • Ocult                                    | 0      |          |          |        |         |         |              |            |            |         |       |
| · Esborrany                                | Ø      | lents    |          |        |         |         |              |            |            |         |       |
| Usuaris                                    | -      | ncio     |          |        |         |         |              |            |            |         |       |
| · Gostió d'usuarie                         |        | 00       |          | -      | -       | -       | -            |            | -          |         | <br>- |
| - Gestio di usuari                         | 0      | mer      |          |        |         |         |              |            |            |         |       |
| Crea un usuari                             | 0      | N        |          |        |         |         |              |            |            |         |       |
| · Cerca avançada                           |        |          |          |        |         |         |              |            |            |         |       |
| Historial d'acces                          | 5 . 05 |          |          |        |         |         |              |            |            |         |       |
| lotifica un incident                       | J 🕨    |          |          |        |         |         |              |            |            |         |       |
|                                            | _      |          |          |        |         |         |              |            |            |         |       |
| • Historial d'acce<br>Notifica un incident |        | _        |          |        |         |         |              |            |            |         |       |

Figura 14. Captura de pantalla del menú lateral de l'administrador d'usuaris a la pàgina inicial de l'SNISP Cat

S'obrirà una nova pantalla amb la llista de tots els **usuaris actius** que pertanyen a l'entorn de l'administrador d'usuaris.

| SNISP Cat<br>Statuta de Notificació d'Insciente<br>de Seguertes dels Paciente<br>de Catalunya |                                          |                                            |       |                     | S/ HJ23<br>Hospital Joan XXIII<br>& AdministradorUsuaris, Hospital ~ |
|-----------------------------------------------------------------------------------------------|------------------------------------------|--------------------------------------------|-------|---------------------|----------------------------------------------------------------------|
| Tots els entorns                                                                              | Gestió d'usuaris                         |                                            |       |                     |                                                                      |
| 🕗 Panell general                                                                              | Mostra els usuaris inactius              |                                            |       |                     |                                                                      |
| Taula dinàmica                                                                                | B B 🔒                                    |                                            |       |                     | Cerca:                                                               |
| · Nou @                                                                                       | USUARI                                   | A CORREU ELECTRÓNIC                        | estat | alta                | © OPCIONS                                                            |
| • Obert                                                                                       | Administration administration (Negative  | altres your trappolitiges in at            | Actiu | 13-12-2021 13:30:30 | Edita                                                                |
| · Tancat                                                                                      | Intern Regilal Territorial Internetions  | encoderate the second second               | Actiu | 18-02-2022 08:28:05 | Edita                                                                |
| • Ocult                                                                                       | Amore Regilar Territorial, Tgue Incident | An and the state of the state of the state | Actiu | 18-02-2022 08:27:07 | Edita                                                                |
| 🔁 Usuaris                                                                                     | Britern Respirat. Control                | automaticipation.                          | Actiu | 18-02-2022 08:23:47 | Edita                                                                |
| • Crea un usuari                                                                              | Antore Angelat, Nerthanal                | Accessive, distance (private registroper)  | Actiu | 18-02-2022 08:25:43 | Edita                                                                |
| · Cerca avançada 🛛 🔘                                                                          | teners lengths, thus bush                | warden op ondependente                     | Actiu | 18-02-2022 08:25:11 | Edita                                                                |
| Historial d'accessos                                                                          | Researcheriterial. Heighted              | point to the sector of the photogenetic of | Actiu | 13-12-2021 13:30:30 | Edita                                                                |
| Notifica un incident v                                                                        | trigenties, dress automotion             | automatican and an                         | Actiu | 11-03-2022 08:00:06 | Edita                                                                |

Figura 15. Captura de pantalla de la pàgina Gestió d'usuaris

El segon pas és cercar l'usuari que es vol donar de baixa. Aquesta acció la podeu fer a través de la llista o bé amb la cerca ràpida introduint el nom o cognoms.

| Mostra els usuaris inactius                 |                                        | DAG    |                     |           |
|---------------------------------------------|----------------------------------------|--------|---------------------|-----------|
| B B                                         |                                        | PAS    | 2 ->                | Cerca:    |
| USUARI                                      | CORREU ELECTRÔNIC                      | 0 STAT | 🍦 🛃 ALTA            | 0 OPCIONS |
| alternise adartmants, Magital               | administrative receptual types of sold | Actiu  | 13-12-2021 13:30:30 | Edita     |
| Intern Integrital Territorial Editorethatia | and a sub-state of the second second   | Actiu  | 18-02-2022 08:28:05 | Edita     |
| Intern Haspital Territorial. Type Incident  | August with the set of the             | Actiu  | 18-02-2022 08:27:07 | Edita     |
| Intere Hagilal. Centra                      | a contra real digensit con             | Actiu  | 18-02-2022 08:23:47 | Edita     |
| Intern Haspitol, Territorial                | Augusta, August (Spectrum) units       | Actiu  | 18-02-2022 08:25:43 | Edita     |
| Mart Regilal RealForder                     | and the special special set            | Actiu  | 18-02-2022 08:25:11 | Edita     |
| interfactor Anglial                         | press on the attraction of the         | Actiu  | 13-12-2021 13:30:30 | Edita     |
| reporting, New automatical                  | exemption and the                      | Actiu  | 11-03-2022 08:00:06 | Edita     |

Figura 16. Mostra del segon pas per cercar un usuari a la llista de la gestió d'usuaris

Quan aparegui a la llista l'usuari que s'ha de donar de baixa, premeu al botó **Edita** de l'usuari, tal com es mostra a la figura 15.

| Gestió d'usuaris                              |                                                                                                    |   |       |                     |                    |
|-----------------------------------------------|----------------------------------------------------------------------------------------------------|---|-------|---------------------|--------------------|
| Mostra els usuaris inactius                   |                                                                                                    |   |       |                     |                    |
|                                               |                                                                                                    |   |       |                     | Cerca:             |
| USUARI                                        | CORREU ELECTRÓNIC                                                                                                    | ¢ | ESTAT | 4 🛃 ALTA            | ♦ OPCIONS ♦        |
| Administration (Issania, Magelar)             | attraction for phillippe at out                                                                                                    |   | Actiu | 13-12-2021 13:30:30 | Edita              |
| Reserve Heights' Territorial, Researchistor   | A DOWNER AND A DOWNER AND A DOWN                                                                                                    |   | Actiu | 18-02-2022 08:28:05 | Edita              |
| Bestern Henglind Territorial. Tipon Incident  | and the state of the state of t |   | Actiu | 18-02-2022 08:27:07 | Edita              |
| Reserve Heegelant, Careton                    | automatic Spratour                                                                                                    |   | Actiu | DVC 3               | Edita              |
| Reserv Heightet, Territorial                  | Aurola, Autor (Shiang), on                                                                                                    |   | Actiu | FAS S               | Edita              |
| Intern templat timulitatian                   | and the second process of                                                                                                    |   | Actiu | 18-02-2022 08:25:11 | Edita              |
| Rente Territorial Regilial                    | games for the set to participation of                                                                                                    |   | Actiu | 13-12-2021 13:30:30 | Edita              |
| trigenties, item antenercial                  | ecologith construction                                                                                                    |   | Actiu | 11-03-2022 08:00:06 | Edita              |
| Mostrant del 1 al 8 d'un total de 8 registres |                                                                                                    |   |       |                     | Anterior 1 Següent |

Figura 17. Captura de pantalla amb la tercera acció que cal fer per editar un usuari

Una vegada dins de la pantalla de l'usuari, seleccioneu en el desplegable Estat del compte – Inactiu, tal com mostra la figura 16.

| lita un usuari<br>General Enterns Rols C<br>ACTUALITZA L'USUARI | entres/Serveis Tipus d'incident Risc Àrea assistencial | 1                                |                                                                                                    |
|-----------------------------------------------------------------|--------------------------------------------------------|----------------------------------|----------------------------------------------------------------------------------------------------|
| NOM                                                             | COGNOMS                                                | CORREU ELECTRÔNIC                | CANVIA CONTRASENYA                                                                                                    |
| Hospital                                                        | AdministradorUsuaris                                   | admin.usuari.hospital@gencat.cat | Contrasenya nova                                                                                                    |
|                                                                 |                                                        |                                  | En cas que l'usuari demani restabilment de contrasenya,<br>aquesta ha ha de tenir un minim de 8 caràcters i incloure<br>almenys una lietra en majúscula, una altre en minúscula,<br>un número i un símbol |
| ESTAT DEL COMPTE                                                | DNI (OPCIONAL)                                         | TELÈFON (OP                      | CIONAL)                                                                                                    |
| Actiu<br>Actiu<br>Inactiu                                       | ~ DNI                                                  | PAS 4                            |                                                                                                    |
|                                                                 |                                                        |                                  | Desa canvis                                                                                                    |

Figura 18. Captura de pantalla del quart pas per donar de baixa un usuari

Finalment, cliqueu al botó Desa els canvis.

En tornar a la pantalla Gestió d'usuaris, veureu que l'usuari que hem donat de baixa ja no apareix al llistat de Gestió d'usuaris.

| Mostra els usuaris inactius               |                                                |           |                     |           |
|-------------------------------------------|------------------------------------------------|-----------|---------------------|-----------|
|                                           |                                                |           |                     | Cerca:    |
| USUARI                                    | CORREU ELECTRÔNIC                              | 🕴 🛃 ESTAT | 0 🖌 ALTA            | 0 OPCIONS |
| tion height ferflerid. Interthetic        | and a star of the star of the star of the star | Actiu     | 18-02-2022 08:28:05 | Edita     |
| store targetal Territorial. Type techteri | manufacturing in which care                    | Actiu     | 18-02-2022 08:27:07 | Edita     |
| eters magilal, fantra                     | audiological con                               | Actiu     | 18-02-2022 08:23:47 | Edita     |
| mare Regilar. NetBariat                   | examine, manual (physics) and                  | Actiu     | 18-02-2022 08:25:43 | Edita     |
| start teglisi, mushtalle                  | and the specific products of                   | Actiu     | 18-02-2022 08:25:11 | Edita     |
| astar Rentianial recepital                | getter ter for stillingen at at                | Actiu     | 13-12-2021 13:30:30 | Edita     |
| spencies, Area antinencial                | autophysical con-                              | Actiu     | 11-03-2022 08:00:06 | Edita     |

Figura 19. Captura de pantalla de la llista de gestió d'usuaris

Per cercar els usuaris inactius, s'ha de seleccionar l'opció **Mostra els usuaris inactius**, a sota del títol de la pàgina (pas 5).

| Gestió d'usuaris                                |                                                                                                    |      |         |                     |         |         |         |
|-------------------------------------------------|----------------------------------------------------------------------------------------------------|------|---------|---------------------|---------|---------|---------|
| Mostra els usuaris inactius                     |                                                                                                    |      |         |                     |         |         |         |
|                                                 |                                                                                                    |      |         |                     | Cerca:  |         |         |
| UJUARI                                          | CORREU ELECTRÒNIC                                                                                                    | : ¢. | estat 🕴 | ALTA                | . 0     | OPCIONS | . 0     |
| Second Register Section of Second Second Second | entral and south and one                                                                                                    |      | Actiu   | 18-02-2022 08:28:05 |         | Edita   |         |
| PAS 5                                           | Acceleration (self-self-self-self-                                                                                                    |      | Actiu   | 18-02-2022 08:27:07 |         | Edita   |         |
| Reserve Heapital, Caretra                       | Automatic Approximation                                                                                                    |      | Actiu   | 18-02-2022 08:23:47 |         | Edita   |         |
| Senare Hangilut, Tarritarial                    | succession, strategy in proceeding on the                                                                                                    |      | Actiu   | 18-02-2022 08:25:43 |         | Edita   |         |
| Intern Heightal Hauditander                     | And the spectral spectra of                                                                                                    |      | Actiu   | 18-02-2022 08:25:11 |         | Edita   |         |
| Bester/Territorial Regilial                     | print in the state of the second state print                                                                                                    | 1.05 | Actiu   | 13-12-2021 13:30:30 |         | Edita   |         |
| trigerclin, Area antimerclar                    | And a state of the state of the |      | Actiu   | 11-03-2022 08:00:06 |         | Edita   |         |
| Mostrant del 1 al 7 d'un total de 7 registres   |                                                                                                    |      |         |                     | Anterio | or 1    | Següent |

Figura 20. Captura de pantalla de la llista de gestió d'usuaris

Tot seguit s'obre el llistat amb els usuaris inactius. Si en un futur, s'ha de reactivar el compte d'un usuari, fent clic al botó blau **Edita**, s'accedeix a la pantalla d'edició de l'usuari per canviar l'estat del compte (figura 16).

| Gestió d'usuaris                              |                                |           |                     |                    |
|-----------------------------------------------|--------------------------------|-----------|---------------------|--------------------|
| Mostra els usuaris inactius                   |                                |           |                     |                    |
|                                               |                                |           |                     | Cerca:             |
| USUARI                                        | CORREU ELECTRÔNIC              | 💠 🗾 ESTAT | 0 🖬 ALTA            | OPCIONS            |
| Administration (Search, Heights)              | administrative frequencies and | Inactiu   | 13-12-2021 13:30:30 | Edita              |
| Controllini, Pege                             | angebrarrant.com               | Inactiu   | 13-01-2022 12:19:15 | Edita              |
| Mostrant del 1 al 2 d'un total de 2 registres |                                |           |                     | Anterior 1 Següent |

Figura 21. Captura de pantalla amb la llista d'usuaris inactius Gestió de contrasenyes

Com s'ha comentat més amunt, en donar d'alta un nou usuari el sistema genera de manera automàtica una contrasenya que s'envia directament a l'usuari per correu electrònic.

Tots els usuaris que estan en estat actiu en el sistema poden restablir la seva contrasenya des de l'apartat Heu oblidat la vostra contrasenya? de la pàgina d'inici de sessió.

|           |                                    | Canva Idoma 👻                                    |
|-----------|------------------------------------|--------------------------------------------------|
| SNISP Cat |                                    | Generalitat de Catalunya<br>Departament de Salut |
| or sumory | Correu electrònic                  |                                                  |
|           | for first                          |                                                  |
|           | Clau d'acces                       |                                                  |
|           | Desa credencials                   |                                                  |
|           | ACCEDEIX >                         |                                                  |
|           | Heu oblidat la vostra contrasenya? |                                                  |
|           |                                    |                                                  |
|           |                                    |                                                  |
|           |                                    |                                                  |
| waanaat   |                                    | IIII Generalitat de Catalunva                    |

Figura 22. Captura de pantalla de la pàgina d'inici de sessió des d'on es pot demanar restablir la contrasenya

No obstant això, si l'usuari demana ajuda per restablir o canviar la contrasenya, l'administrador d'usuari ho pot fer des de l'apartat Gestió d'usuaris del menú lateral (pas 1).

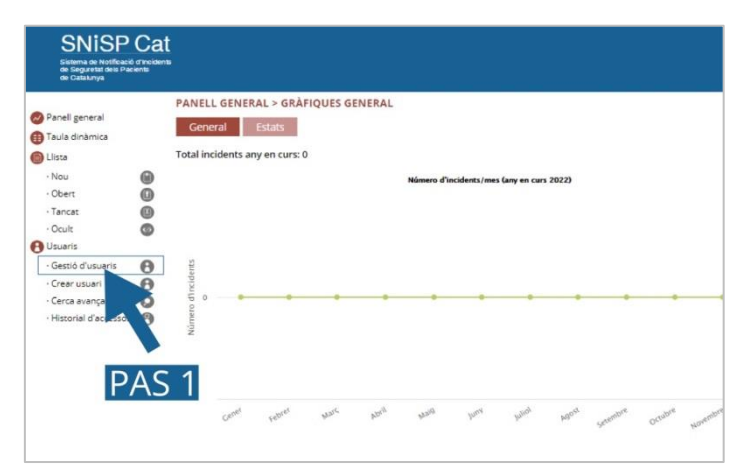

Figura 23. Captura de pantalla del menú lateral amb el primer pas per restablir la contrasenya d'un usuari

El segon pas és cercar l'usuari i prémer el botó Editar.

| 2 10 🕀                    |                                |           |                     | Cerca:    |
|---------------------------|--------------------------------|-----------|---------------------|-----------|
| USUARI                    | CORREU ELECTRÓNIC              | 🕴 🔽 ESTAT | 🕴 🔽 ALTA            | Ø OPCIONS |
| Ministerador Dearris, New | altern anar prevarallymatical  | Actiu     | 13-12-2021 13:30:30 | Edita     |
| Arrena, Biadat            | distant fill (here al. on      | Actiu     | DACOL               | Edita     |
| derena, Hitalist          | a, hydrogramad.com             | Actiu     | PAS Z               | Edita     |
| wer Waltel, Essenthi      | auxiditer/Bgruit.com           | Actiu     | 17-12-2021 14:17:50 | Edita     |
| tital Walgess, Eccelii    | poto technik prevaraligenat ca | Actiu     | 13-12-2021 13:30:30 | Edita     |
| Intel Weigens, Toronto    | assessing and hitgen and all   | Actiu     | 27-01-2022 11:01:54 | Edita     |

Figura 24. Captura de pantalla amb el segon pas que cal fer per restablir la contrasenya d'un usuari

A la pantalla Edita un usuari, introduïu la nova contrasenya al camp Canvia la contrasenya (pas 3).

| Edita un usuari<br>General Entorns Rols Ce | entres/Servels Tipus d'incident Risc Àrea a | ssistencial Subàrea assistencial |                                                                                                    |
|--------------------------------------------|---------------------------------------------|----------------------------------|----------------------------------------------------------------------------------------------------|
| ACTUALITZA L'USUARI                        |                                             |                                  |                                                                                                    |
| NOM                                        | COGNOMS                                     | CORREU ELECTRÒNIC                | CANVIA CONTRASENYA                                                                                                    |
| Nom                                        | Cognoms                                     | Correu electròn                  | ic Contrasenya nova                                                                                                    |
| ESTAT DEL COMPTE                           |                                             | DNI (OPCIONAL)                   | En cas que fusuari demani restabliment de contrasenya.<br>aqueta ha ha de tenir un minim de 8 caràcters i indoure<br>almenys una lietra en majúscula, una altre en minúscula,<br>un número i un símbol |
| Actiu                                      |                                             | <ul> <li>DNI</li> </ul>          | TAS S                                                                                                    |
|                                            |                                             |                                  |                                                                                                    |
|                                            |                                             |                                  | Desa canvis                                                                                                    |

Figura 25. Captura de pantalla del tercer pas per restablir la contrasenya d'un usuari

Una vegada desats els canvis, l'usuari rebrà un correu electrònic amb la nova contrasenya.

### 5 Cerca avançada

L'apartat Cerca avançada del menú lateral ens permet localitzar usuaris.

| Tots els entorns                     | w.   | PANELL            | GENERA              | AL > GRÀFI             | QUES G | ENERAL       | 5            |                 |    |
|--------------------------------------|------|-------------------|---------------------|------------------------|--------|--------------|--------------|-----------------|----|
| Panell general<br>Llista             |      | Gene<br>Total inc | ral E<br>idents any | istats<br>v en curs: 0 |        |              |              |                 |    |
| · Nou<br>· Obert                     | 0    |                   |                     |                        | Núm    | ero d'incide | ents/mes (an | y en curs 2022) |    |
| Assignat     Tancat                  | 0    |                   |                     |                        |        |              |              |                 |    |
| · Ocult                              | 0    | its               |                     |                        |        |              |              |                 |    |
| · Gestió d'usuaris                   | 0    | d'Incider         |                     |                        |        |              |              |                 | •• |
| · Crea un usuari<br>· Cerca avançada | 0    | Número            |                     |                        |        |              |              |                 |    |
| · Historial d'accesso                | os 🔞 | K                 |                     |                        |        |              |              |                 |    |

Figura 26. Captura de pantalla del menú lateral amb el primer pas per restablir la contrasenya d'un usuari

En aquest apartat, hi ha tres filtres de cerca:

- · Entorn
- · Centre/servei
- · Rol

| Cerca avançada                 |                                |         |                             |   |                                  |                   |                                         |       |
|--------------------------------|--------------------------------|---------|-----------------------------|---|----------------------------------|-------------------|-----------------------------------------|-------|
| ENTORN                         |                                |         | CENTRE/SERVEI               |   |                                  | ROL               |                                         |       |
| Selecciona un entorn           |                                | ×       | Primer selecciona un entorn |   | ×                                | Selecciona un rol |                                         | *     |
| TIPUS D'INCIDENT               | RISC                           |         |                             | , | ÀREA ASSISTENCIAL                |                   | SUBÀREA ASSISTENCIALS                   |       |
| Selecciona un tipus d'incident | * Selecciona                   | in risc | *                           |   | Selecciona una àrea assistencial | *                 | Primer selecciona una àrea assistencial | *     |
|                                | Selecciona un tipus d'incident |         |                             |   |                                  |                   |                                         | Cerca |
| USUARI                         | CORREU ELECTRÒNIC              |         | ESTAT                       |   | ÚLTIMA CONNEXIÓ                  |                   | OPCIONS                                 |       |

Figura 27. Captura de pantalla de filtres de la cerca avançada

### 6 Historial d'accessos

L'últim dels apartats del menú lateral de l'administrador d'usuaris és **Historial d'accessos**.

|                      |      | PANE     | LL GEN   | ERAL >   | GRÀFIQ | UES G | ENERAL      | S         |           |            |  |  |
|----------------------|------|----------|----------|----------|--------|-------|-------------|-----------|-----------|------------|--|--|
| lots els entorns     | 1    | Ger      | eral     | Estat    | s      |       |             |           |           |            |  |  |
| Panell general       |      |          |          |          | _      |       |             |           |           |            |  |  |
| Llista               |      | Total in | ncidents | any en o | urs: 0 |       |             |           |           |            |  |  |
| Nou                  | 0    |          |          |          |        | Núm   | ero d'incid | lents/mes | (any en c | curs 2022) |  |  |
| • Obert              | 0    |          |          |          |        |       |             |           |           |            |  |  |
| Assignat             | 0    |          |          |          |        |       |             |           |           |            |  |  |
| Tancat               |      |          |          |          |        |       |             |           |           |            |  |  |
| · Ocult              | ø    | 2        |          |          |        |       |             |           |           |            |  |  |
| Usuaris              |      | dent     |          |          |        |       |             |           |           |            |  |  |
| · Gestió d'usuaris   | θ    | pul      |          |          |        |       |             |           |           |            |  |  |
| · Crea un usuari     | 0    | ero o    |          |          |        |       |             |           |           |            |  |  |
| · Cerca avançada     | Ö    | Núm      |          |          |        |       |             |           |           |            |  |  |
| · Historial d'access | os 😗 |          |          |          |        |       |             |           |           |            |  |  |
|                      | 2    |          |          |          |        |       |             |           |           |            |  |  |

Figura 28. Captura de pantalla del menú lateral de l'SNISP Cat

En aquest apartat es visualitzen les accions que ha fet cada usuari per dia i hora, com ara: l'inici de la sessió, el restabliment de la contrasenya, etc.

| Traça usuaris                                    |                       | Cerca:                        |
|--------------------------------------------------|-----------------------|-------------------------------|
| USUARI                                           | 🍦 🔽 ACCIÓ             | 👌 🔽 DATA                      |
| dedade@ded.com                                   | Restablir contrasenya | 05-04-2022 10:52:56           |
| gentur territorial primariad/gencet.cat          | Iniciar sessió        | 05-04-2022 10:13:25           |
| genter territorial primariadigenest cat          | Iniciar sessió        | 05-04-2022 08:56:37           |
| genter territorial primarial/gencet.cat          | Iniciar sessió        | 05-04-2022 08:55:54           |
| adminuture' primariadigences cat                 | Iniciar sessió        | 05-04-2022 08:51:18           |
| genter territorial primeried genost cat          | Iniciar sessió        | 04-04-2022 10:28:07           |
| genter territorial primarial/gencet.cet          | Contrasenya errònia   | 04-04-2022 10:28:04           |
| adhib assari primariadgancat cat                 | Iniciar sessió        | 04-04-2022 09:31:13           |
| gentus meritorial primariadigences can           | Iniciar sessió        | 01-04-2022 16:56:34           |
| gentus territorial primariadigences.cat          | Iniciar sessió        | 01-04-2022 16:45:20           |
| Mostrant del 1 al 10 d'un total de 311 registres |                       | Anterior 1 2 3 4 5 32 Següent |

Figura 29. Captura de pantalla de la llista d'usuaris i les accions que ha fet cadascun

Així mateix, hi ha la possibilitat d'imprimir la llista i exportar-la en format Excel i/o PDF i visualitzar en format gràfic l'evolució de les accions per mes.